# Demo — Adsorption and transport of elements in the GWB

Instructions are provided for calculating a speciation diagram using **React** and tracing a model of mass transport using **X1t**. A complete list of input files for the remaining examples follows. Double-click on a .rea, .x1t, or .x2t file to run that example. The .tdat and .sdat files are special thermodynamic or surface reaction datasets loaded in some of the examples. The As\_reduction\_scatter.gss contains scatter data which can be overlain on the results of the Arsenate\_reduction.rea example in **Gtplot**.

| Examp | les                        | Files needed             |
|-------|----------------------------|--------------------------|
| 1     | Speciation diagram         | Spec.rea*                |
| 2     | Surface Complexation       | Complexation.rea         |
| 3     | Microbial Arsenate         | Arsenate_reduction.rea   |
|       | reduction                  | thermo+Lactate.tdat      |
|       |                            | As_reduction_scatter.gss |
| 4     | Mass transport             | Pulse.x1t*               |
|       |                            | Dispersion.x2t           |
| 5     | Dual Porosity              | DualPorosity.x1t         |
|       |                            | DualPorosity.x2t         |
| 6     | Sorption                   | Sorbing.x1t              |
|       |                            | Pb-Kd.sdat               |
|       |                            | Pb-Freundlich.sdat       |
|       |                            | Sorbing.x2t              |
| 7     | Surface Complexation       | 3metals.x1t              |
|       |                            | 3Metals.x2t              |
| 8     | Biodegradation             | Benzene.x1t              |
|       |                            | thermo+benzene.tdat      |
|       |                            | Benzene_Kd.sdat          |
|       |                            | Benzene.x2t              |
| 9     | Dissolution and Precipitat | tion                     |
|       | *Instructions provided be  | low                      |

## <u>Speciation diagram — Uranium speciation</u>

**React** is a flexible program that models equilibrium states and geochemical processes in systems that contain an aqueous fluid. Like **SpecE8**, **React** can calculate the equilibrium distribution of aqueous species in a fluid, a fluid's saturation state with respect to minerals, and the fugacities of gases dissolved in a fluid.

The program can also trace the evolution of a system as it undergoes reversible or irreversible reaction in an open or closed system, either at a given temperature or polythermally. **React** can integrate kinetic rate laws and simulate the fractionation of stable isotopes in a reacting system.

As an example, you can use it to see how the speciation of uranium changes with pH. Doubleclick on file "Spec.rea" and when **React** opens, look at the **Basis** pane

| React : Spec.rea - C:\Users\bfarrell\Desktop\Soil Physics |   |         | × |
|-----------------------------------------------------------|---|---------|---|
| Eile Edit Run Config View Help Simple uranium             |   |         |   |
| Basis Reactants Medium Command Res solution               |   |         |   |
| constraints on initial system                             |   |         | ^ |
| H2O 1.0 ▼ free kg ▼                                       |   | solvent |   |
| U++++ ₽ 1.0 ▼ log ug/kg ℃                                 | • |         |   |
| Na+ 🛱 0.2 🔻 molal 🔻                                       |   |         |   |
| H+ ₽ 2.0 ▼ pH ▼                                           |   |         |   |
| temperature 25.0 V C V                                    |   |         |   |
| + advanced                                                |   |         |   |
| add delete                                                |   |         |   |
| ☐ time start 0.0 ▼ day ▼ end 1.0 ▼ day ▼                  |   |         |   |
| <                                                         |   |         | , |
| Ready                                                     |   | NUM     |   |

The pane shows the concentration of the dissolved uranium component in the fluid and the initial pH. In this simple example we've turned off the requirement for maintaining charge balance.

### Move to the **Reactants** pane.

| React : Spec.rea - C:\Users\bfarrell\Desktop\Soil Physics | _ | ×    |
|-----------------------------------------------------------|---|------|
| <u>Eile E</u> dit Run Config <u>V</u> iew <u>H</u> elp    |   |      |
| Basis Reactants Medium Command Results                    |   |      |
| reactants and kinetic reactions Target value for pH       |   |      |
| - Slide pH to 12.0 PH                                     |   | _    |
| reactants times 1.0                                       |   | <br> |
|                                                           |   |      |
|                                                           |   |      |

The input causes **React** to scan over a range of pH values, starting with the value of 2.0 and ending at 12. If the slide command was not already set, you would do so by clicking **add**  $\rightarrow$  **Sliding**  $\rightarrow$  **pH** and setting the target value.

On the **Config**  $\rightarrow$  **Iteration**... dialog

| ξ Iteration |               |                   | ×     |
|-------------|---------------|-------------------|-------|
|             |               |                   | ]     |
| epsilon     | 5.0e-11       | •                 |       |
| itmax       | 400           | itmax0            | 999   |
| nswap       | 30            | nswap0            | 200 💌 |
| timax       | 3.0           | simax             | 3.0   |
| Pitzer -    | <b></b>       |                   |       |
| precon      | Precipit      | ation             |       |
| relax       | not allo      | wed <sup>la</sup> | 0.1   |
| - options   | $\overline{}$ |                   |       |
| Kd          | precipitati   | on 🗌 sorb         | oate  |
| ОК          | Apply         | Cancel            | Reset |

we see the precipitation option has been deselected. This setting will prevent supersaturated minerals from forming in our simulation (since we assume a fixed solution composition). Click **OK** 

On **Config**  $\rightarrow$  **Output...** set a suffix "\_Spec".

| Output                         | aset dxprint 0.1                                                                                         | :<br>                                                                                           |
|--------------------------------|----------------------------------------------------------------------------------------------------|-------------------------------------------------------------------------------------------------|
| arrange                        | numerically      o alphabetic                                                                            | ally                                                                                            |
| include                        | aqueous species     surface complexes     mineral saturation states     gas fugacities     stagnant zone | basis composition     original basis composition     elemental composition     reactions loaded |
| ✓ plot data<br>format<br>title | eset dxplot 0.005                                                                                        | •                                                                                               |
| suffix [                       | _Spec                                                                                                    |                                                                                                 |
|                                | OK Apply                                                                                                 | Cancel Reset                                                                                    |

Click **OK**, then on the main window select **Run**  $\rightarrow$  **Go** (or touch ctrl+g). **React** will move to the **Results** pane and trace the simulation.

| ξ React : Spe                     | c.rea - C:\Users\                                                                                                    | bfarrell\Desktop           | Soil Physics             |         |        |          | — |  | × |  |
|-----------------------------------|----------------------------------------------------------------------------------------------------|----------------------------|--------------------------|---------|--------|----------|---|--|---|--|
| <u>F</u> ile <u>E</u> dit Ru      | ın Config <u>V</u> i                                                                                                    | ew <u>H</u> elp            |                          |         |        |          |   |  |   |  |
| Basis                             | Reactants                                                                                                    | Medium                     | Command                  | Results |        |          |   |  |   |  |
| Step 99,<br>1 supersa             | Xi = .99<br>Aturated ph                                                                                                    | (10 iterati<br>ase, Uranir | ions)<br>nite            |         |        |          |   |  | ^ |  |
| Warning<br>Step 100,<br>1 supersa | Warning, Node 0 has a charge imbalance of 0.1886 faradays<br>Step 100, Xi = 1 (10 iterations)<br>1 supersaturated phase. Uraninite |                            |                          |         |        |          |   |  |   |  |
| Warning<br>Successful             | g, Node 0 h<br>L completio                                                                                                    | as a charge<br>n of reacti | e imbalance<br>ion path. | of      | 0.1856 | faradays | 1 |  | ~ |  |
|                                   | t                                                                                                    |                            |                          |         |        |          |   |  | > |  |
| Run                               | View Results                                                                                                    | Plot Results               | >                        |         |        |          |   |  |   |  |

Click on the **Plot Results** button to launch **Gtplot**.

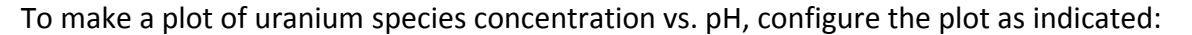

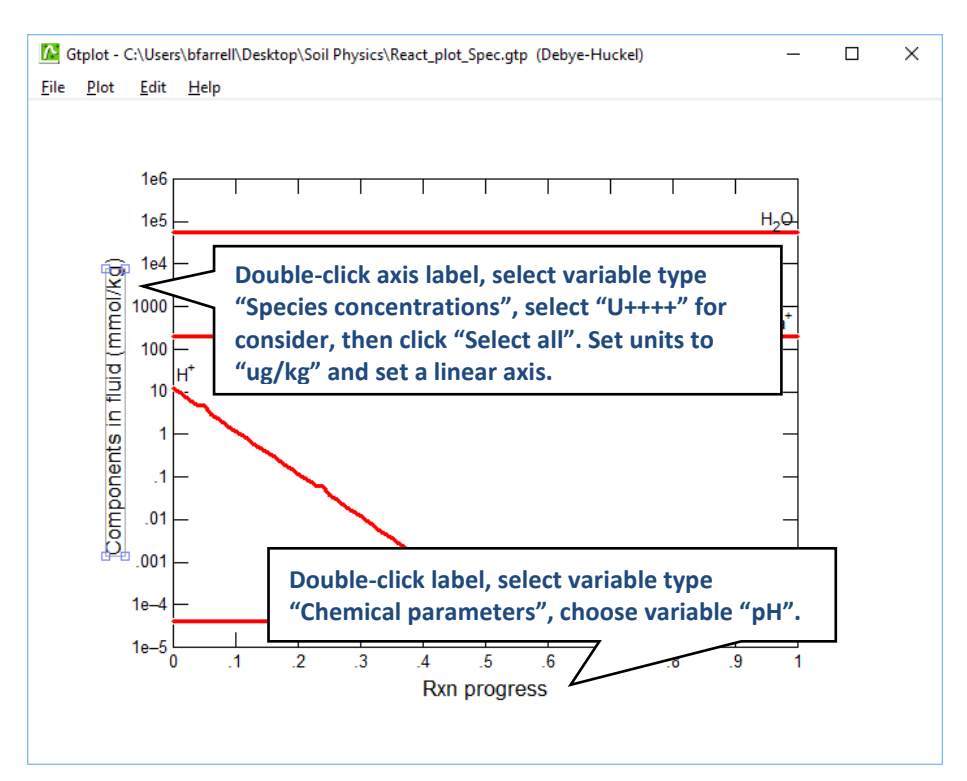

Your diagram should look like this:

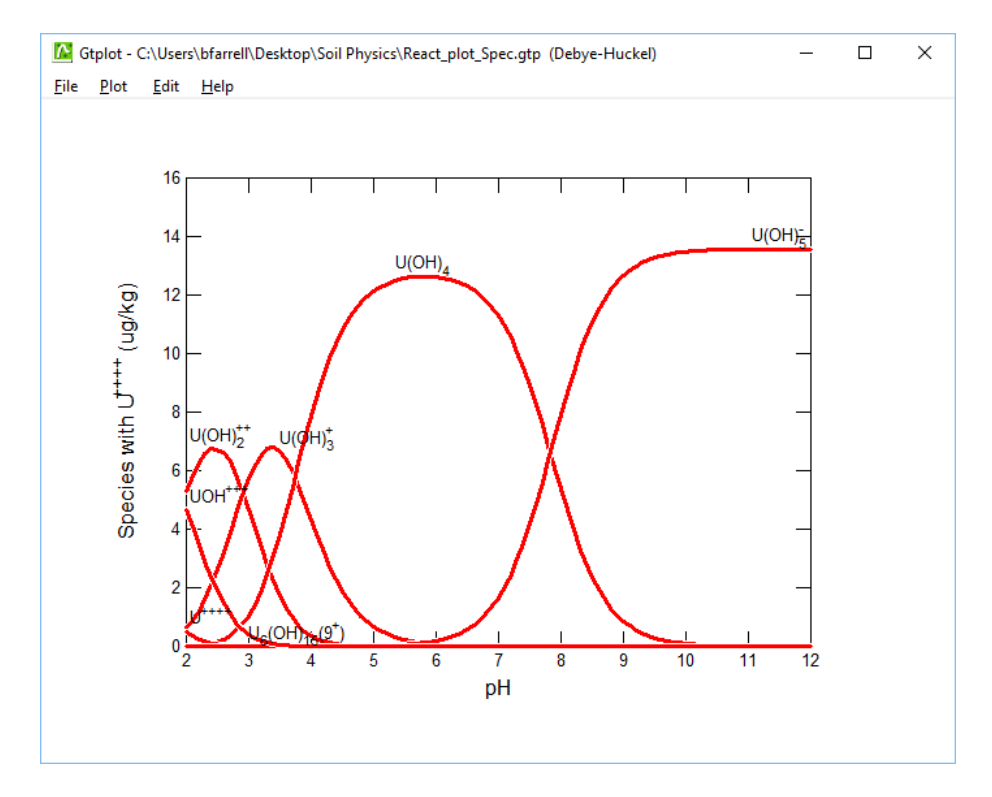

## Mass transport — Migration of a non-reacting contaminant

Let's construct a model of how a contaminant might migrate in flowing groundwater, neglecting for the moment the possibility of chemical reaction.

In our model, inorganic Pb contamination passes into an aquifer. After 2 years, the source is removed and the aquifer is flushed with ambient water.

| A1t - C:\U                  | Jsers\bfarrell         |                 |      |           |            |            | _        |        | ×   |
|-----------------------------|------------------------|-----------------|------|-----------|------------|------------|----------|--------|-----|
| <u>F</u> ile <u>E</u> dit R | Run Config <u>V</u> ie | ew <u>H</u> elp |      |           |            |            |          |        |     |
| Initial                     | Intervals              | Fluids          | Flow | Reactants | Clean wate | dium       | Command  | Resu   | lts |
| - constraints               | s on initial system –  |                 |      |           |            | : <b>r</b> |          |        | ^   |
|                             |                        | H2O             |      | + 1       | .0 •       | free kg 🔻  | solvent  |        |     |
|                             |                        | Na+ 🛱           |      | + 1       | .0.0       | mmolal 🔻   |          |        |     |
|                             |                        | Pb++ 🛱          |      | + 1       | .0e-12 r   | mmolal 🔻   |          |        |     |
|                             |                        | d- 🛱            |      | +         | •          | mmolal 🔻   | charge b | alance |     |
|                             | te                     | mperature       |      | + 2       | 5.0 🔻 (    | c <b>-</b> |          |        |     |
|                             |                        |                 |      | + ad      | lvanced    |            |          |        |     |
| add                         | copy delete            |                 |      |           |            |            |          |        | ~   |
| <                           |                        |                 |      |           |            |            |          |        | >   |
| Ready                       |                        |                 |      |           |            |            |          | NUM    |     |

Double-click on file "Pulse.x1t" and look at the Initial pane in X1t

We've specified here that the aquifer be filled initially with clean water.

### Moving to the Intervals pane

| → X1t - C:\Users\bfarrell                              |                          |              |              |             | _            |         |
|--------------------------------------------------------|--------------------------|--------------|--------------|-------------|--------------|---------|
| <u>File E</u> dit Run Config <u>V</u> iew <u>H</u> elp |                          |              |              |             |              |         |
| Initial Intervals Fluids                               | Flow                     | Reactants    | Domain       | Medium      | Command      | Results |
| inlet intervals                                        |                          |              |              |             |              |         |
| start at 0.0                                           | ▼ yr ▼                   | left contar  | minated      | right same  | as left 🔹    |         |
| elution • at 2.0                                       | ▼ yr ▼                   | left flush   | •            | right same  | as left 🔹    |         |
| end <b>v</b> at 10.0                                   | <b>т</b> уг <del>−</del> | The first in | nterval runs | from 0 to 2 | 2 years. The |         |
| add delete                                             |                          | second       | interval run | s from 2 to | 10 years.    |         |
| <                                                      |                          |              |              |             |              | >       |
| Ready                                                  |                          |              |              |             |              | NUM     |

we've set start and end times for two reaction intervals, the imbibition and elution legs of the simulation. We've additionally designated two fluids, "contaminated" and "flush", to flow into the left side of the domain during the imbibition (start) and elution intervals, respectively.

The Fluids pane contains the two boundary fluids

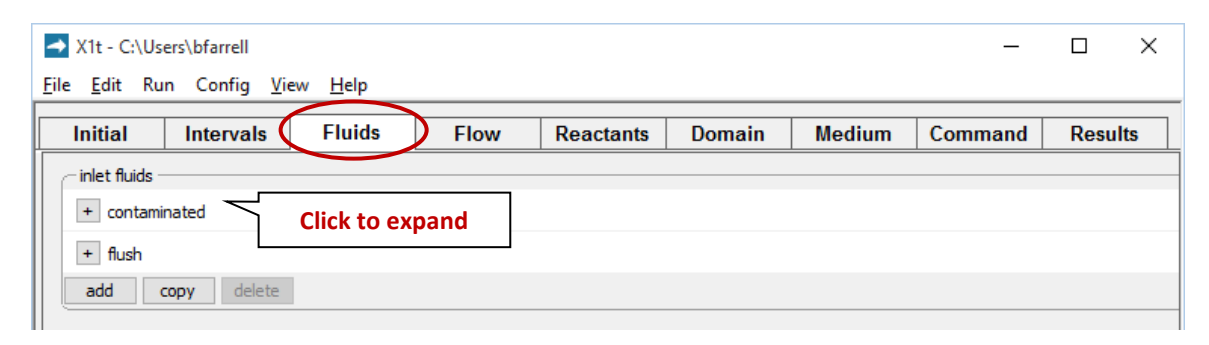

By expanding the "+" signs, we can view the "contaminated" fluid, which will be introduced in the imbibition leg

| <mark>→</mark> X1<br><u>F</u> ile <u></u> | t - C:\Users<br><u>E</u> dit Run | ∖bfarrell<br>Config | <u>V</u> iew | <u>H</u> elp |           |      |         |       |                   |     |                                |    | _           |       | ×   |
|-------------------------------------------|----------------------------------|---------------------|--------------|--------------|-----------|------|---------|-------|-------------------|-----|--------------------------------|----|-------------|-------|-----|
| Ini                                       | itial                            | Interval            | s 🤇          | Fluids       | ightarrow | Flow | Reactan | its   | Domai             | n   | Medium                         | Со | mmand       | Resul | ts  |
| inle                                      | et fluids —                      |                     |              |              | -         |      |         |       |                   |     |                                |    |             |       | _^  |
| -                                         | contamin                         | ated                | •            |              |           |      |         |       |                   |     |                                |    |             |       |     |
| l r                                       | - constraint                     | s on fluid -        |              |              |           |      |         | _     |                   | _   |                                |    |             |       | -   |
|                                           |                                  |                     |              | H2O          |           |      |         | 1.0   |                   | •   | free kg 🔻                      |    | solvent     |       |     |
|                                           |                                  |                     |              | Na+          | t         |      |         | 10.0  | )                 | •   | mmolal 🔻                       |    |             |       |     |
|                                           |                                  |                     |              | Pb++         | ¢         |      |         | 0.1   | $\wedge$          | •   | mmolal 🔻                       |    |             |       |     |
|                                           |                                  |                     |              | Cl-          | Ħ         |      |         |       | Water             | СС  | ontains                        |    | charge bala | ance  |     |
|                                           |                                  |                     | te           | emperature   |           |      |         | ĺ     | 20 mg             | kg  | <sup>-1</sup> Pb <sup>2+</sup> |    |             |       |     |
|                                           |                                  |                     |              |              |           |      | +       | advar | nced              |     |                                |    |             |       |     |
| Į                                         | add                              | сору                | delete       |              |           |      |         |       |                   |     |                                |    |             |       |     |
|                                           | flush                            |                     | •            |              |           |      |         |       |                   |     |                                |    |             |       |     |
|                                           | - constraint                     | s on fluid -        |              |              |           |      |         |       |                   |     |                                |    |             |       | - 1 |
|                                           |                                  |                     |              | H2O          |           |      |         | 1.0   |                   | •   | free kg 🔻                      |    | solvent     |       |     |
|                                           |                                  |                     |              | Na+          | ₽         |      |         | 10.0  | )                 | •   | mmolal 🔻                       |    |             |       |     |
|                                           |                                  |                     |              | Pb++         | t         |      |         | 1.0e  | -12               | •   | mmolal 🔻                       |    |             |       |     |
|                                           |                                  |                     |              | Cl-          | t         |      |         |       | –⁄ – –<br>Clean r | ins | se water                       |    | charge bala | ance  |     |
|                                           |                                  |                     | te           | emperature   |           |      |         | 25.0  | )                 | •   | с 🕶                            |    |             |       |     |
|                                           |                                  |                     |              |              |           |      | +       | advar | nced              | _   |                                |    |             |       |     |
|                                           | add                              | сору                | delete       |              |           |      |         |       |                   |     |                                |    |             |       |     |
| a                                         | dd cop                           | v dele              | ete          |              |           |      |         |       |                   |     |                                |    |             |       | _   |
|                                           |                                  |                     |              |              |           |      |         |       |                   |     |                                |    |             |       | ~~~ |
| Ready                                     |                                  |                     | _            |              | _         |      |         | _     |                   | _   |                                |    |             | NUM   | >   |

as well as the "flush" fluid: clean rinse water that will flow in during elution.

| Initial I           | ntervals      | Fluids            | Flow                | Reactants                | Domain | Medium | Command | Result |
|---------------------|---------------|-------------------|---------------------|--------------------------|--------|--------|---------|--------|
| medium properties   | 5             |                   |                     |                          |        |        |         |        |
| diffusion coefficie | nt            | + 1.0e-06         | ▼ cm2/s ▼           |                          |        |        |         |        |
| porosity            |               | + 0.3             | · < ,               | a = 30%                  |        |        |         |        |
| inert volume        |               | + 0.0             | ▼ cm3 ▼             |                          |        |        |         |        |
| thermal conductiv   | vity          | + 0.004           | ▼ cal/cm/s/         | c <b>-</b>               |        |        |         |        |
| neat capacity       | cpw (fluid)   | + 1.0             | ▼ cal/g/C 、         | -                        |        |        |         |        |
| ср                  | r (minerals)  | + 0.2             | ▼ cal/g/C ▼         | -                        |        |        |         |        |
| internal heat sour  | rce te        | mperature: mini   | mum                 | ▼ °C maxim               | um     | ▼ °C   |         |        |
|                     |               | + 0.0             | ▼ cal/cm3/s         | • •                      |        |        |         |        |
| mass transport      |               |                   |                     |                          |        |        |         |        |
| longitudinal disper | rsivity       | + 1.0             | • m • <             | $\alpha_L = 1 \text{ m}$ |        |        |         |        |
| permeability: log k | x (darcy) = ( | (A x porosity (vo | lume fraction)) + I | в                        |        |        |         |        |
| A (porosity)        |               | + 15.0            | •                   |                          |        |        |         |        |
| B (intercept)       |               | + -5.0            | ▼ darcy ▼           |                          |        |        |         |        |
|                     |               |                   |                     |                          |        |        |         |        |

On the **Medium** pane you can see the values set for porosity and dispersivity

Check the domain size and gridding by moving to the **Domain** pane

| ł | 🕨 X1t - C       | \Users | \bfarrell |              |              |           |           |          |                                      | _                             |      | $\times$ |
|---|-----------------|--------|-----------|--------------|--------------|-----------|-----------|----------|--------------------------------------|-------------------------------|------|----------|
| E | le <u>E</u> dit | Run    | Config    | <u>V</u> iew | <u>H</u> elp |           |           |          |                                      |                               |      |          |
|   | Initial         |        | Interval  | s            | Fluids       | Flow      | Reactants | Domain   | Medium                               | Command                       | Resu | lts      |
|   | Linear          |        | •         |              |              |           |           |          |                                      |                               |      |          |
|   | height (        | z) 1   | .0        | •            | cm 🔻         |           |           |          |                                      |                               |      |          |
|   | wid             | th (y) | 1.0       |              | ▼ cm ▼       | nodes (N  | x) 400    | →<br>→ < | Domain is<br>into 400 i<br>blocks, 1 | s divided<br>nodal<br>km long |      |          |
|   |                 |        |           |              |              | length (x | ) 1000.0  | ▼ m ▼    |                                      |                               |      |          |
|   |                 |        |           |              |              | 🔾 delta x | + 10.0    | ▼ cm ▼   |                                      |                               |      |          |

| → X1t - C:\Users\bfarrell<br><u>F</u> ile <u>E</u> dit Run Config <u>V</u> iew | v <u>H</u> elp          |                                                                          |                                          |        | _       |        | ×          |
|--------------------------------------------------------------------------------|-------------------------|--------------------------------------------------------------------------|------------------------------------------|--------|---------|--------|------------|
| Initial Intervals                                                              | Fluids Flow             | Reactants                                                                | Domain                                   | Medium | Command | Result | s          |
|                                                                                |                         |                                                                          |                                          |        |         |        |            |
| flow field: O set by interval                                                  | • set for all intervals |                                                                          |                                          |        |         |        |            |
| + all intervals: discharge = 3                                                 | 30 m3/m2/yr             |                                                                          |                                          |        |         |        |            |
| boundaries: left normal ▼                                                      | right normal ▼          | $q_x = 30 \text{ m}^3 \text{ m}^{-2} \text{ y}$<br>$(v_x = q_x/n = 100)$ | yr <sup>−1</sup><br>m yr <sup>−1</sup> ) |        |         |        | > <b>`</b> |
| Ready                                                                          |                         |                                                                          |                                          | 1      |         | NUM    |            |

We set the rate at which fluid passes into the domain by moving to the **Flow** pane

A positive specific discharge indicates that fluid will flow from left to right. The simulation spans 10 years, so given the porosity and discharge values we've set, the fluid in the aquifer will be displaced once over the course of the simulation.

Before launching the run, go to **Config → Output...** and enter "\_pulse" in the suffix field

| Output                                                                 |              |              |                                            | ×                 |
|------------------------------------------------------------------------|--------------|--------------|--------------------------------------------|-------------------|
| print dataset dxprint 0                                                | .1           | spacing      | <ul> <li>linear</li> </ul>                 |                   |
| arrange                                                                |              | ly           | exact                                      | $\bigcirc$ approx |
| include 🖂 aqueous spec                                                 | ies          | basis cor    | nposition                                  |                   |
| surface comp                                                           | exes         | 🔳 original b | asis compo                                 | sition            |
| mineral satura                                                         | ation states | elementa     | al compositio                              | on                |
| gas fugacities                                                         |              | reaction:    | s loaded                                   |                   |
| stagnant zon                                                           | 2            |              |                                            |                   |
| ✓ plot dataset dxplot      ✓     format      ● binary      t     title | ext          | spacing      | <ul><li>● linear</li><li>● exact</li></ul> | O log<br>O approx |
| suffix _pulse                                                          |              |              |                                            |                   |
| ОК                                                                     | Apply        | Ca           | ancel                                      | Reset             |

The suffix will be appended to the names of your output datasets, so you can go back to examine the results without rerunning the model. Click **OK**.

Trigger the calculation by selecting  $Run \rightarrow Go$ . X1t will move to the **Results** pane, trace the simulation, and when it's done, offer to extend the run

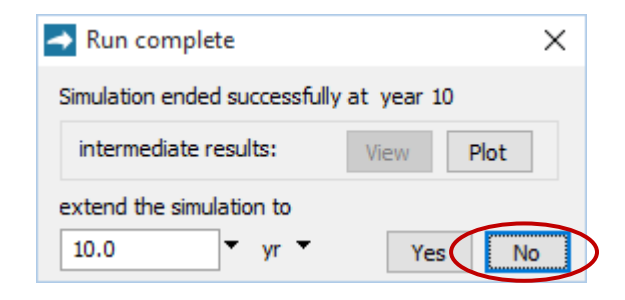

Click No.

Now, look at the bottom of the Results pane

| → X1t - C:\Us                | ers\bfarrell          |                |        |             |        |            |             | _       |         | ×         |
|------------------------------|-----------------------|----------------|--------|-------------|--------|------------|-------------|---------|---------|-----------|
| <u>F</u> ile <u>E</u> dit Ru | ın Config <u>V</u> ie | w <u>H</u> elp |        |             |        |            |             |         |         |           |
| Initial                      | Intervals             | Fluids         | FI     | ow Read     | tants  | Domain     | Medium      | Command | Results | $\supset$ |
| Step 751,                    | Xi = 0.993            | 61 (Co :       | = 0.5  | 56)         |        |            |             |         |         | ^         |
| Step 752,                    | Xi = 0.995            | (Co =          | = 0.5  | 56)         |        |            |             |         |         |           |
| Step 753,                    | Xi = 0.996            | 39 (Co:        | = 0.5  | 56)         |        |            |             |         |         |           |
| Step 754,                    | Xi = 0.997            | 78 (Co:        | = 0.5  | 56)         |        |            |             |         |         |           |
| Step 755,                    | Xi = 0.9993           | 17 (Co•        | = 0.5  | 56)         |        |            |             |         |         |           |
| Step 756,                    | Xi = 1                | (Co =          | = 0.33 | 33)         |        |            |             |         |         |           |
| Successful                   | l completion          | n of react:    | ion s: | imulation.  |        |            |             |         |         |           |
| Simulation                   | n required            | 5.1 second:    | s of ( | computing t | ime (1 | .9 seconds | s clock tim | ne):    |         |           |
| 3.7 sec                      | conds solvi           | ng chemica     | l read | ction equat | ions,  |            |             |         |         |           |
| 0.8 sec                      | conds solvi           | ng transpo     | rt equ | uations,    |        |            |             |         |         |           |
| 0.6 sec                      | conds perfo           | rming othe:    | r tasl | ks.         |        |            |             |         |         |           |
| Simulation                   | n ran using           | 4 threads      | on 4   | computing   | cores  |            |             |         |         |           |
|                              | CPU ti                | ne Clock       | time   | Utilizati   | on     |            |             |         |         |           |
| Parallel                     | 4.7                   | s :            | 1.3 s  | 353.5       | 8      |            |             |         |         |           |
| Serial                       | 0.4                   | s (            | ).6 s  | 69.2        | 4      |            |             |         |         |           |
| Total                        | 5.1                   | s :            | 1.9 s  | 261.4       | 8      |            |             |         |         | ~         |
| <                            |                       |                |        |             |        |            |             |         | 3       |           |
| Follow Out                   | out                   |                |        |             |        |            |             |         |         |           |
| Run                          | View Results          | Plot Results   |        |             |        |            |             |         |         |           |
|                              |                       |                |        |             |        |            |             |         |         |           |
| Ready                        |                       |                |        |             |        |            |             |         | NUM     |           |

and click on the **Plot Results** button to launch **Xtplot**.

Configure the plot as indicated below

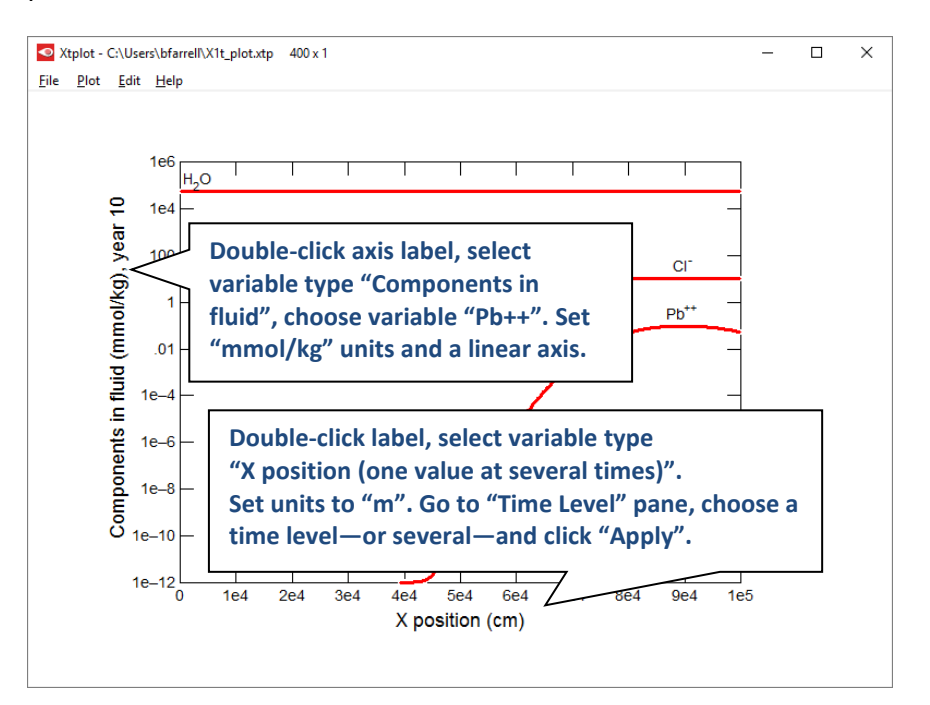

Your diagram should look like this:

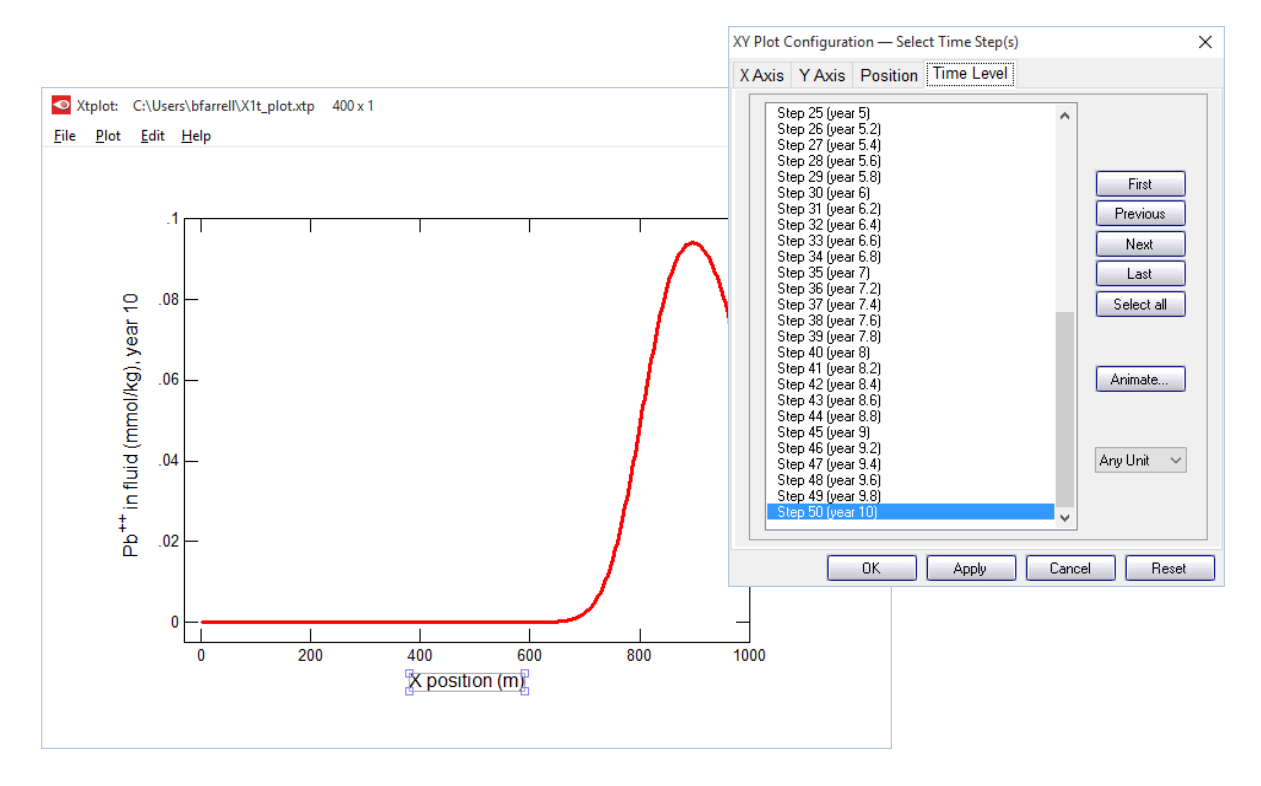

Now, let's animate the plot. On the **XY Plot** dialog, go to the **Y Axis** pane and uncheck the "Auto-scale" option

| Axis Y Axis                       | Position  | Time Lev            | /el      |                  |                                                 |
|-----------------------------------|-----------|---------------------|----------|------------------|-------------------------------------------------|
| Variable type<br>Consider         | Component | s in fluid          |          |                  | <b>*</b>                                        |
| Cl-<br>H2O<br>Na+<br>Pb++         |           |                     |          |                  | First<br>Previous<br>Next<br>Last<br>Select all |
|                                   |           |                     |          |                  |                                                 |
| Auto-scale                        | Revers    | e axis<br>005       | <u>*</u> | mmol/k           | kg V                                            |
| Auto-scale<br>Mitrimum<br>Maximum | Revers    | e axis<br>005<br>.1 |          | mmol/k<br>as Pb+ | ⟨g ∨<br>+ ∨                                     |

In this way, you hold steady the *y*-axis range over the animation. Then, on the main window, choose **Edit**  $\rightarrow$  **Animate...** 

| Animate                                      |                                                                 |       |                                                                   | ×        |  |  |  |  |
|----------------------------------------------|-----------------------------------------------------------------|-------|-------------------------------------------------------------------|----------|--|--|--|--|
| Animate from:                                | 0<br>day 73.05<br>day 146.1<br>day 219.2<br>day 292.2<br>year 1 | to:   | year 9<br>year 9.2<br>year 9.4<br>year 9.6<br>year 9.8<br>year 10 | <b>^</b> |  |  |  |  |
| Step:                                        | 🗌 Loop continuo                                                 | usly  | 🗌 Full scre                                                       | en       |  |  |  |  |
| Animation spee                               | Animation speed: Delay (ms):                                    |       |                                                                   |          |  |  |  |  |
| Slower                                       | Slower Faster                                                   |       |                                                                   |          |  |  |  |  |
| Save animation                               | on to image files                                               |       |                                                                   |          |  |  |  |  |
| Image size:                                  | Image size: width 800 height 600 pixels                         |       |                                                                   |          |  |  |  |  |
| Image format:                                | Image format: PNG (.png)                                        |       |                                                                   |          |  |  |  |  |
| Image directory: Browse<br>C:\Users\bfarrell |                                                                 |       |                                                                   |          |  |  |  |  |
|                                              | Run                                                             | Cance |                                                                   | Reset    |  |  |  |  |

and click on the **Run** button. How does the shape of the pulse change as it traverses the aquifer from left to right?

### Mass transport — Effects of dispersion (continued from previous exercise)

How does dispersion affect contaminant migration? Let's find out.

Go to the **Medium** pane and change the entry for dispersivity from "1 m" to "10 m"

| → X1t - C:\Us                | ers\bfarrell      |                     |                     |            |          |             | _       |         | ×   |
|------------------------------|-------------------|---------------------|---------------------|------------|----------|-------------|---------|---------|-----|
| <u>F</u> ile <u>E</u> dit Ru | n Config <u>V</u> | (iew <u>H</u> elp   |                     |            |          |             |         |         |     |
| Initial                      | Intervals         | Fluids              | Flow                | Reactants  | Domain ( | Medium      | Command | Results |     |
| medium prope                 | erties            |                     |                     |            |          |             |         |         | î   |
| diffusion coef               | fficient          | + 1.0e-06           | ▼ cm2/s ▼           |            |          |             |         |         |     |
| porosity                     |                   | + 0.3               | •                   |            |          |             |         |         |     |
| inert volume                 |                   | + 0.0               | ▼ cm3 ▼             |            |          |             |         |         |     |
| thermal cond                 | uctivity          | + 0.004             | ▼ cal/cm/s/0        | •          |          |             |         |         |     |
| heat capacity                | cpw (fluid)       | + 1.0               | ▼ cal/g/C ▼         |            |          |             |         |         |     |
|                              | cpr (minerals)    | + 0.2               | ▼ cal/g/C ▼         |            |          |             |         |         |     |
| internal heat                | source t          | emperature: minim   | num                 | ▼ °C maxim | um       | <b>•</b> •C |         |         |     |
|                              |                   | + 0.0               | ▼ cal/cm3/s         | •          |          |             |         |         |     |
| mass transpo                 | rt                |                     |                     |            |          |             |         |         | -   |
| longitudinal d               | ispersivity       | + 10.0              | <b>*</b> m <b>?</b> |            |          |             |         |         |     |
| permeability:                | log ky (darcy) =  | (A x porosity (volu | me fraction)) + B   |            |          |             |         |         | -   |
| A (porosity)                 |                   | + 15.0              | <b>•</b>            |            |          |             |         |         |     |
| B (intercept)                |                   | + -5.0              | ▼ darcy ▼           |            |          |             |         |         |     |
| add d                        | elete             |                     |                     |            |          |             |         |         | ł   |
| <                            |                   |                     |                     |            |          |             |         | >       | - Y |
| eady                         |                   |                     |                     |            |          |             |         | NUM     |     |

On **Config → Output...** set a new suffix "\_disp"

| suffix _disp | )  |       |        |       |
|--------------|----|-------|--------|-------|
|              | ОК | Apply | Cancel | Reset |

Click **OK**, then on the main window select **Run**  $\rightarrow$  **Go**. When **X1t** finishes, launch **Xtplot** to render the results. Compared to the first model, how have the results changed?

You can compare side-by-side instances of **Xtplot**. Double-click on "X1t\_plot\_pulse.xtp" to render your earlier results. If you feel ambitious, you can build up a composite diagram in MS PowerPoint to show both results in one diagram.